# Digitale handtekening voor e-mail: Outlook 2007/10 en Thunderbird 12.0

2-7-2012

Albert CLAESEN

# Inhoud

| Inhoud |                                                             | 1  |
|--------|-------------------------------------------------------------|----|
| 1 Ins  | talleren van smartcardlezer en eID                          | 2  |
| 1.1    | Automatisch                                                 | 2  |
| 1.2    | Handmatig                                                   | 2  |
| 2 Ins  | tellen van eID-programma en certificaten                    |    |
| 3 Dig  | itale handtekening in Outlook 2007 of 2010                  | 7  |
| 3.1    | Benodigdheden                                               | 7  |
| 3.2    | Instellingen in Outlook                                     | 7  |
| 4 Ma   | il ondertekenen                                             |    |
| 4.1    | Outlook 2007                                                |    |
| 4.2    | Outlook 2010                                                |    |
| 5 Pro  | bleemoplossing voor "Ongeldig certificaat voor e-mailadres" |    |
| 6 Ma   | il ontvangen en controleren                                 |    |
| 6.1    | Eerste ondertekende mail van een (nieuwe) afzender          |    |
| 6.2    | Normaal ontvangen van ondertekende mail                     |    |
| 7 Dig  | gitale handtekening in Thunderbird 12.0                     | 21 |
| 7.1    | Instellingen in Thunderbird 12.0                            | 21 |

### 1 Installeren van smartcardlezer en eID

Als jouw smartcardlezer al geïnstalleerd is en klaar voor het gebruik, ga dan rechtstreeks naar hoofdstuk 3, blz.7.

Als jouw smartcardlezer nog niet geïnstalleerd is, moet je deze eerst installeren. Eerst de nodige driver en software installeren en daarna pas de kaartlezer aansluiten!

### **1.1 Automatisch**

- Ga naar de officiële website van eID:
- http://eid.belgium.be/nl/Hoe\_installeer\_je\_de\_eID/index.jsp
- Kies het besturingssysteem "Windows". (Windows XP, Vista of Windows 7, 32- en 64-bit)

| Windows                                                                                                    |                                    |
|----------------------------------------------------------------------------------------------------|------------------------------------|
| Klik op het QuickInstall-logo hieronder om de elD-software voor Window installeren.                               | vs te                              |
| Quick install Windows                                                                                             |                                    |
| Wilt u eID-QuickInstaller-build-7196-signed_tcm227-169609.exe (42.6 MB) van ei                                    | d.belgium.be uitvoeren of opslaan? |
|                                                                                                    | Uitvoeren 💦 Opslaan 🔻 Annuleren    |
|                                                                                                    |                                    |
| Windows-beveiliging                                                                                               |                                    |
| Wilt u de software voor het apparaat installeren?                                                                 |                                    |
| Naam: Fedict Smartcards<br>Uitgever: FedICT - BE0367302178                                                        |                                    |
| Software van FedICT - BE0367302178 altijd Installe vertrouwen.                                                    | ren Niet installeren               |
| Installeer alleen stuurprogramma's van uitgevers die u vertrouwt. <u>Hoe software veilig is voor installatie?</u> | kan ik bepalen welke               |
|                                                                                                    |                                    |

### 1.2 Handmatig

- Als het niet meteen lukt met de automatische installatie, probeer dan handmatig. De nodige drivers en software vind je hier: <u>http://eidfiles.be/installers/windows/3.5.4/</u>
- Op datum van vandaag (zie voettekst) zijn er updates beschikbaar voor 32-bit- en 64-bitsystemen:
   32-bit : <u>http://eid.belgium.be/nl/binaries/BeidMW40-7196-signed\_tcm227-169621.msi</u> 64-bit : <u>http://eid.belgium.be/nl/binaries/BeidMW40-64-7196-signed\_tcm227-169620.msi</u>
- Volg de stappen van het stripverhaaltje hier beneden:

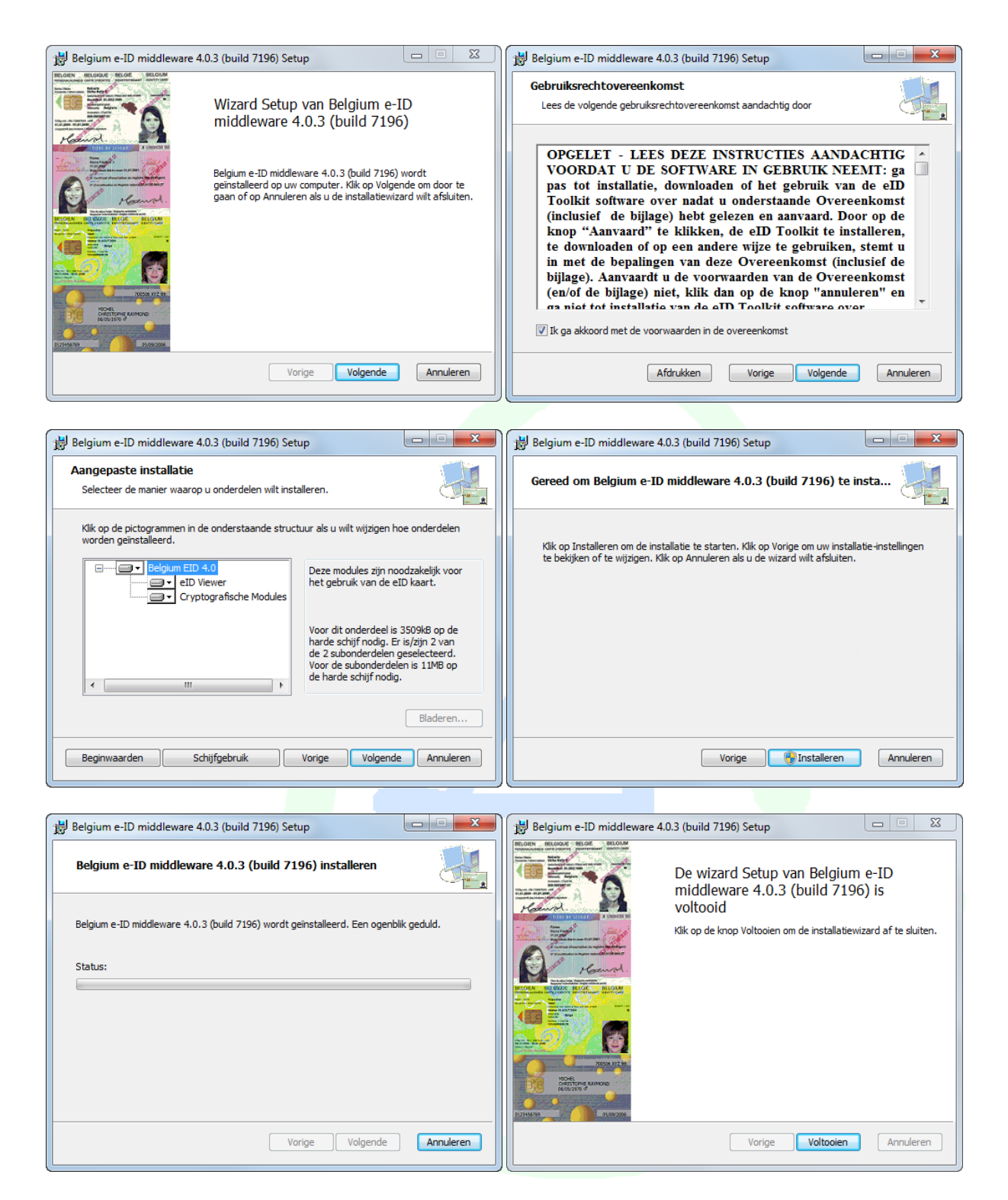

Herstart de computer door hier op [Ja] te klikken.

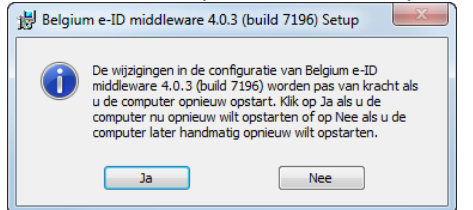

### 2 Instellen van eID-programma en certificaten

• Start de eID Viewer in het startmenu of met de snelkoppeling op het bureaublad.

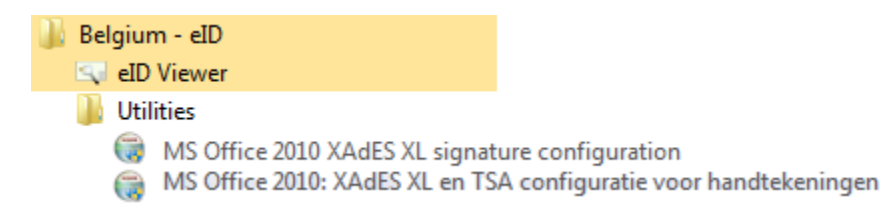

• De taal kan ingesteld worden op Nederlands.

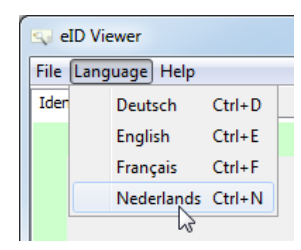

• Plaats jouw identiteitskaart in de lezer en klik op 'Identiteit':

| Bestand Taal Hulp            | • • ]   |                   |                                     |      |
|------------------------------|---------|-------------------|-------------------------------------|------|
| Identiteit Kaart/PIN   Certi | ficaten |                   |                                     |      |
|                              |         |                   |                                     |      |
|                              |         |                   |                                     |      |
|                              |         | IDENTITEITSKAART  |                                     |      |
|                              |         |                   |                                     |      |
|                              |         | Naam:             | ******                              |      |
|                              |         | Voornamen:        | MART - HORF FO                      |      |
|                              |         | Geboorteplaats:   | No. 1 Research                      |      |
|                              |         | Geboortedatum:    | 10001-005                           |      |
|                              |         | Geslacht:         | М                                   |      |
|                              |         | Nationaal nummer: | B1818-48-4                          |      |
|                              |         | Nationaliteit:    | Belg                                |      |
|                              |         | Titel:            | -                                   |      |
|                              |         | Speciale status:  | -                                   |      |
|                              |         | Strants           | (investigation of the state) of the |      |
|                              |         | Dostrode:         | 3500                                |      |
|                              |         | Composito         | Diepenheek                          |      |
|                              |         | Geneenter         | orependeen                          |      |
|                              |         |                   |                                     |      |
|                              |         |                   |                                     |      |
|                              |         |                   |                                     |      |
|                              |         |                   |                                     | (13) |

• De menuoptie: 'Kaart/PIN' toont wat gegevens en je kunt er je 'Pincode testen' en eventueel je 'Pincode wijzigen'.

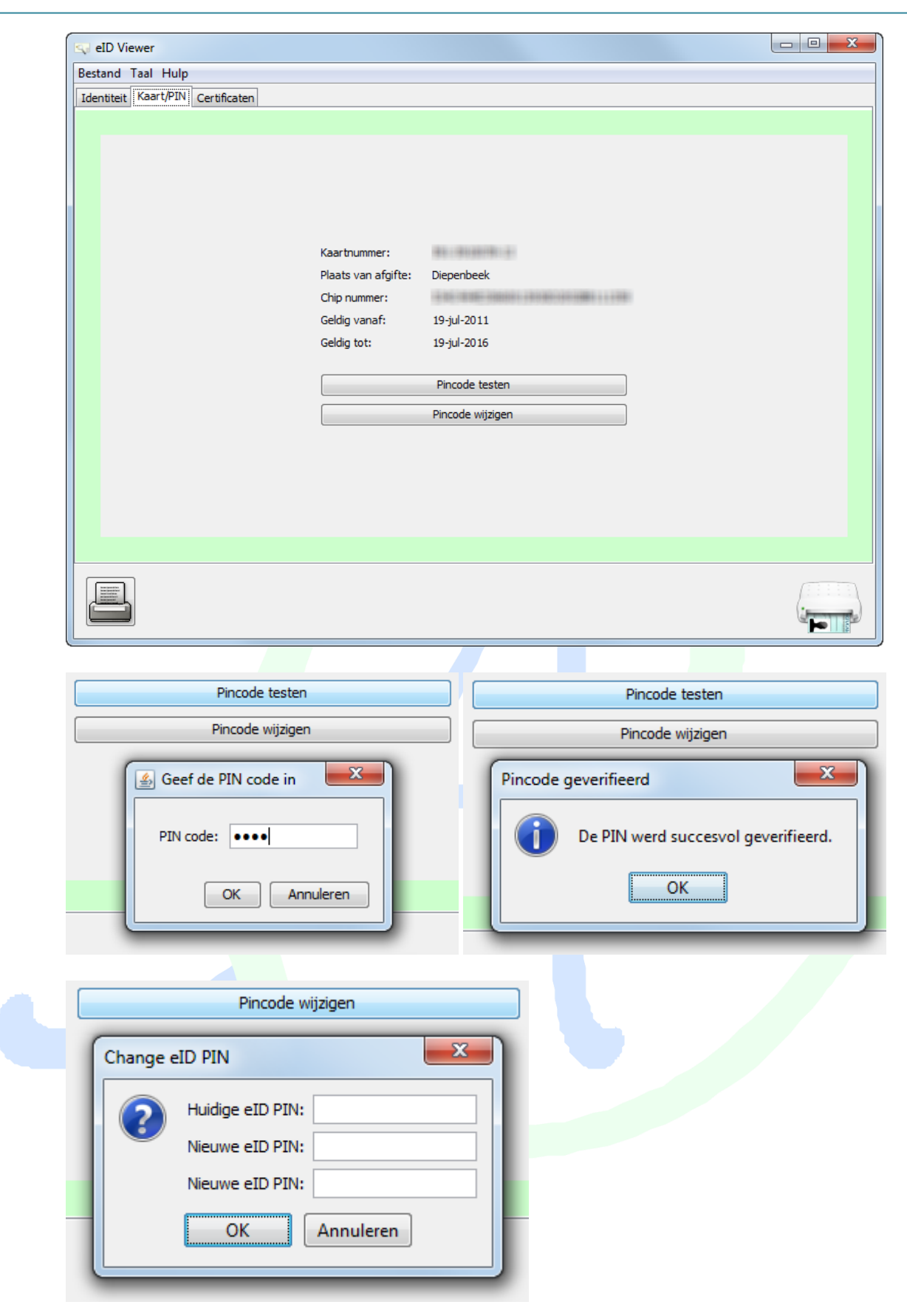

• Controleer uw certificaten. Voor het ondertekenen van e-mails en documenten wordt "Signature" gebruikt.

Klik op 'Valideren'

| Jestand Taal Hulp<br>Identiteit Kast (PIN) Certificaten<br>Ritk (rijksregister)<br>Citizen CA n (Authentication)<br>Communication<br>Communication<br>Celegiona Kost (Signature)<br>Celegiona (Signature)<br>Celegiona (Signat | eID Viewer                                                                    |                                                                    |
|----------------------------------------------------------------------------------------------------|-------------------------------------------------------------------------------|--------------------------------------------------------------------|
| Beigium Root CA2         RRM (rijkrespits)         Image: Construction of the second second se                                                                                                    | stand Taal Hulp<br>entiteit Kaart/PIN Certificaten                            |                                                                    |
| SERIALNUMBER=         SURVAME:         Survame:         C=B:         Gedg vanaf:       26 jul 2011         Gedg vanaf:       26 jul 2012         Gebruik:       Niet-ontkenning         Betrouwbaarheid:       Betrouwbaar.                                                                                                    | Belgium Root CA2<br>RRN (rijksregister)<br>Citizen CA<br>A n (Authentication) |                                                                    |
| Luck         Geldg vanaf:       26 juli 2016         Gebruik:       Niet-ontkenning         Betrouwbaarheid:       Betrouwbaar.         Image: Wertrouwenscertificaten altijd valideren       Nu valideren                                                                                                    |                                                                               | SERIALNUMBER=<br>GIVENNAME=<br>SURNAME=<br>CN= (Signature)<br>C-== |
| Gebruik: Niet-ontkenning   Betrouwbaarheid: Betrouwbaar.                                                                                                    |                                                                               | Geldig vanaf: 26 juli 2011<br>Geldig tot: 20 juli 2016             |
| Betrouwbaarheid: Betrouwbaarheid: Betrou                                                                                                    |                                                                               | Gebruik: Niet-ontkenning                                           |
| Vertrouwenscertificaten altijd valideren                                                                                                    |                                                                               | Betrouwbaarheid: Betrouwbaar.                                      |
|                                                                                                    | Vertrouwensc                                                                  | ertificaten altijd valideren Nu valideren                          |
|                                                                                                    |                                                                               |                                                                    |
|                                                                                                    |                                                                               |                                                                    |

### 3 Digitale handtekening in Outlook 2007 of 2010

### 3.1 Benodigdheden

- elektronische identiteitskaart (eid)
- geïnstalleerde kaartlezer voor een eid
- geïnstalleerde programma's voor eid met certificaten
- Outlook 2007 of 2010

### 3.2 Instellingen in Outlook

Alleen de toegang naar het "Vertrouwenscentrum" is verschillend in 2007 en 2010. In 2007 ga je rechtstreeks via de menuoptie "Extra" naar het "Vertrouwenscentrum"

| Extra Acties Help Adobe PDF       |        | 0           |
|-----------------------------------|--------|-------------|
| Verzenden/on <u>t</u> vangen      | •      | Bestand Sta |
| Direct <u>z</u> oeken             | •      | Dociazo     |
| Adres <u>b</u> oek Ctrl+S         | hift+B |             |
| 📲 Indelen                         |        | Bijlagen    |
| <u>Regels en waarschuwingen</u>   |        | Info        |
| Po <u>s</u> tvak opruimen         |        |             |
| De map "Verwijderde items" leegma | iken   | Openen      |
| <u>F</u> ormulieren               | •      | Afdrukkon   |
| Macro                             | •      | Aldiukken   |
| Accountinst <u>e</u> llingen      |        | Help        |
| Ve <u>r</u> trouwenscentrum       |        |             |
| Aan <u>p</u> assen                |        | Copties     |
| Opties                            |        | 🔀 Afsluiter |

In 2010 zijn enkele stappen meer nodig:

Klik achtereenvolgens op "Bestand" - "Opties" - "Vertrouwenscentrum" en dan "Instellingen voor vertrouwenscentrum"

| Opties voor Outlook     | 8                                                                                                    | ×  |
|-------------------------|----------------------------------------------------------------------------------------------------|----|
| Algemeen                | Documenten veilig houden en uw computer veilig en in een goede staat laten werken.                                                                                                    |    |
| E-mail<br>Agenda        | Uw privacy beschermen                                                                                                    |    |
| Contactpersonen         | Uw privacy is belangrijk voor Microsoft. Zie de privacyverklaringen voor meer informatie over de manier waarop Microsoft Outlook<br>bijdraagt tot een betere bescherming van uw privacy. |    |
| Taken                   | De privacyverklaring van Microsoft Outlook weergeven                                                                                                    |    |
| Notities en logboek     | Privacyverklaring van Office.com                                                                                                    |    |
| Zoeken                  | Programma voor kwaliteitsverbetering                                                                                                    |    |
| Mobiel                  | Beveiliging en verwante zaken                                                                                                    |    |
| Taal                    | Meer informatie over uw beveiliging en het beschermen van uw privacy op Office.com.                                                                                                    |    |
| Geavanceerd             | Microsoft Trustworthy Computing                                                                                                    |    |
| Lint aanpassen          | Vertrouwenscentrum van Microsoft Outlook                                                                                                    |    |
| Werkbalk Snelle toegang | In het Vertrouwenscentrum bevinden zich instellingen die betrekking hebben op                                                                                                    |    |
| Invoegtoepassingen      | beveiligd. Het wordt aanbevolen deze instellingen niet te wijzigen.                                                                                                    | um |
| Vertrouwenscentrum      |                                                                                                    |    |

Vanaf hier is het voor beide programma's gelijk.

- Klik op "E-mailbeveiliging" en plaats een vinkje voor "Ondertekend bericht in normale tekst verzenden".
- Als je ALLE berichten standaard met een digitale handtekening wilt verzenden, vink dan ook "Digitale handtekening toevoegen aan uitgaande berichten" (niet aan te raden).
- Klik op "Instellingen"

| Vertrouwenscentrum                                                                                                    |                                                                                                    | ? <mark>- × -</mark>                                               |
|----------------------------------------------------------------------------------------------------|----------------------------------------------------------------------------------------------------|--------------------------------------------------------------------|
| Vertrouwde uitgevers                                                                                                    | Versleutelde e-mail                                                                                                    |                                                                    |
| Privacyopties<br>E-mailbeveiliging<br>Verwerking van bijlagen<br>Automatisch downloaden                                                         | Alle inhoud en bijlagen voor uitgaande berichten     Digitale <u>h</u> andtekening toevoegen aan uitgaande     Ondertekend bericht in nor <u>m</u> ale tekst verzenden     S/MIME-ontvangstbevestiging aanvragen voor all     S <u>t</u> andaardinstelling:     Instelli                                                                                                    | n <u>v</u> ersleutelen<br>berichten<br>e S/MIME-berichten<br>ingen |
| Macro-instellingen<br>Toegang op programmeerniveau                                                                                              | Digitale id's (certificaten)         Importeren/exporteren         Een digitale id ophalen         Lezen als tekst zonder opmaak         Alle standaardberichten als tekst zonder opmaak lezen         Alle digitaal ondertekende e-mail lezen als tekst zonder         Script in mappen         Scripts toestaan in gedeelde mappen         Scripts toestaan in openbare mappen | uw identiteit tijdens elektronische transacties kunt aantonen.     |
|                                                                                                    |                                                                                                    | OK Annuleren                                                       |
| Beveiligingsinstellingen wijzig                                                                                                    | en 💌                                                                                                    | 1                                                                  |
| Voorkeuren voor beveiligingsinst<br>Naam van beveiligingsinstellin<br>Albert CLAESEN<br>Cryptografische indeling: S<br>Standaard voor deze inde | Ingen<br>Igen:<br>/MIME<br>Jing voor cryptografische berichten                                                                                                    | Vul jouw naam in                                                   |
| Beveiligingslabels                                                                                                    | Nieuw Verwijderen Wachtwoord                                                                                                    |                                                                    |
| Handtekeningcertificaat:<br>Hash-algoritme:<br>Sversleutelingscertificaat:<br>Versleutelingsalgoritme:                                          | HA1  Kiezen Kiezen                                                                                                    | Klik op kiezen om een certificaat in te<br>stellen.                |
| ☑ Deze certificaten verzend                                                                                                    | en met ondertekende berichten OK Annuleren                                                                                                    | Er wordt even gezocht naar de                                      |

geïnstalleerde certificaten.

Als er nog geen geregistreerd zijn, wordt gevraagd om uw identiteitskaart in de lezer te steken.

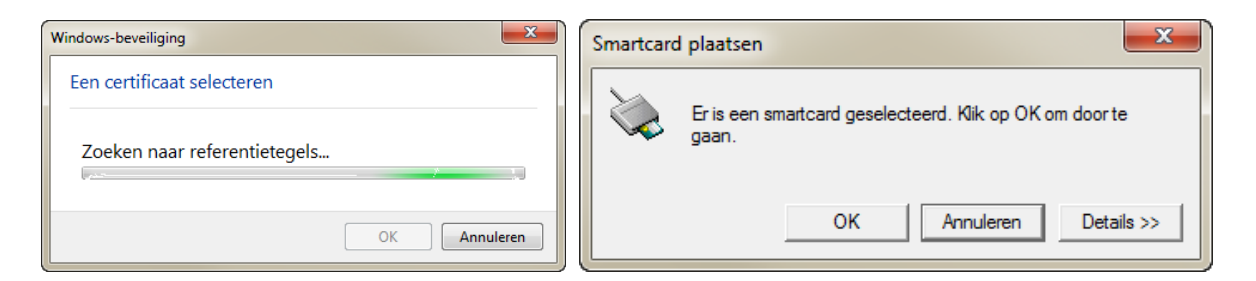

Bij een normale elektronische ID-kaart zijn twee certificaten meegeleverd. Selecteer "Signature" en klik [OK].

| Windows-beveilig | ing                                                                                                    | x      |  |  |
|------------------|----------------------------------------------------------------------------------------------------|--------|--|--|
| Een certifica    | aat selecteren                                                                                                    |        |  |  |
|                  | Albert Claesen (Authenticat<br>Verlener: Citizen CA<br>Geldig vanaf: 28/09/2006 t/m 21/09/                                    |        |  |  |
|                  | Albert Claesen (Signature)<br>Verlener: Citizen CA<br>Geldig vanaf: 28/09/2006 t/m 21/09/<br>Certificaateigenschappen weergev |        |  |  |
|                  | OK Anr                                                                                                    | uleren |  |  |

Controleer de instellingen (naam en certificaat) en klik in alle schermen op [OK] tot je terug in Outlook aankomt.

| Beveiligingsinstellingen wij: | zigen                                  | X          |
|-------------------------------|----------------------------------------|------------|
| Voorkeuren voor beveiligingsi | nstellingen                            |            |
| Naam van beveiligingsinste    | ellingen:                              |            |
| Albert CLAESEN                |                                        | •          |
| Cryptografische indeling:     | S/MIME                                 | -          |
| 📝 Standaard voor deze ir      | ndeling voor cryptografische berichten |            |
| 📝 Standaard voor alle cry     | /ptografische berichten                |            |
| Beveiligingslabels            | . Nieuw Verwijderen                    | Wachtwoord |
| Certificaten en algoritmen    |                                        |            |
| Handtekeningcertificaat:      | Albert Claesen (Signature)             | Kiezen     |
| Hash-algoritme:               | SHA1 👻                                 |            |
| Versleutelingscertificaat:    |                                        | Kiezen     |
| Versleutelingsalgoritme;      | <b></b>                                |            |
| Deze certificaten verze       | enden met ondertekende berichten       |            |
|                               | ОК                                     | Annuleren  |

Herstart de computer. (De instellingen zijn in het register gebeurd)

Eventueel krijg je nog een 'Beveiligingswaarschuwing' dat er een nieuw certificaat geïnstalleerd wordt. Antwoord 'Ja' op de vraag 'Wilt u dit certificaat installeren?'

### 4 Mail ondertekenen

Je schrijft jouw mail op de gewone manier en voordat je gaat versturen, klik je onder "Opties" op "Ondertekenen".

| <br>₽         |                                              |                   |         |             |           |                         |               |
|---------------|----------------------------------------------|-------------------|---------|-------------|-----------|-------------------------|---------------|
| Bestand Be    | ericht Invoeg                                | en Opties         | Tekst   | opmaken     | Contr     | oleren O                | ntwikkelaars  |
|               | euren *                                      |                   |         | 🛃 Versleut  | telen     |                         | 🔲 Vragen o    |
| Thema's       | Paginakl<br>fecten • •                       | eur BCC           |         | 🛃 Onderte   | ekenen    | Stemknoppe<br>gebruiken | en 🔲 Vragen o |
| T             | 'hema's                                      | Velden weer       | geven   | Machtig     | ings      | J                       | Tracering     |
| 🚽 🎔 (° 🎍      | 🚽 🖻 🔍 🗢 🗢 =                                  |                   |         |             |           |                         |               |
|               | Van 👻 a                                      | lbert.claesen@tel | enet.be | Digitale ha | ndteken   | ing toevoege            | n             |
| Verzenden     | Aan                                          | Fester ACL        |         | andere m    | iensen ze | eker weten da           | t het van u   |
|               | CC                                           |                   |         | arkomstig   | g 1s.     |                         |               |
|               | BCC:                                         |                   |         |             |           |                         |               |
|               | Onderwerp: test met handteken                |                   |         |             |           |                         |               |
| X + 1 + 1 + 1 | <u>·····································</u> |                   |         |             |           |                         |               |

Als je ook een digitale ontvangstbevestiging met eID wilt krijgen van de bestemmeling, klik dan in het lint "Opties" op het pijltje in het vak "Tracering" - "Beveiligingsinstellingen" en plaats ook een vinkje in het vakje voor "S/MIME-ontvangstbevestiging aanvragen voor dit bericht". De ontvanger van jouw bericht kan dan ook via zijn PIN-code bevestigen dat jouw bericht is aangekomen.

| Naamloos - Bericht (HTML)                                                                                                    |                                                                                                    |  |  |  |  |
|----------------------------------------------------------------------------------------------------|----------------------------------------------------------------------------------------------------|--|--|--|--|
| Opties Tekst opmaken Controleren Ontwikkelaars                                                                                                    |                                                                                                    |  |  |  |  |
| Versleutelen                                                                                                    |                                                                                                    |  |  |  |  |
| Gebruiken ▼ Stemknoppen  Vragen om leesbevestiging V                                                                                                    | opslaan in 👻 uitstellen richten aan                                                                                                    |  |  |  |  |
| Velden weergeven Machtiging Tracering 🗪 🗔                                                                                                    | Meer opties 🕞                                                                                                    |  |  |  |  |
| Eigenschappen                                                                                                    | Beveiligingseigenschappen                                                                                                    |  |  |  |  |
| Instellingen Beveiliging Urgentie: Normaal Gevoeligheid: Normaal Dit item niet AutoArchiveren Opties voor stemmen en controleren Stemknoppen gebruiken: Laten weten wanneer dit bericht is bezorgd Laten weten wanneer dit bericht is gelezen Bezorgingsopties Antwoorden verzenden naar: | Berichttekst en bijlagen versleutelen  Digitale handtekening aan dit bericht toevoegen  Dit bericht als ondertekend bericht in normale tekst verzenden  S/MIME-ontvangstbevestiging aanvragen voor dit bericht Beveiligingsinstellingen Beveiligingsinstelling:  Automatisch> Instellingen wijzigen  Beveiligingslabel Beleidsmodule:  Configureren  Classificatie: |  |  |  |  |
| Niet bezorgen vóór:     Geen     Geen     Geen                                                                                                    | Privacykenmerk:                                                                                                    |  |  |  |  |
| Verloopt na: Geen Verloopt na:                                                                                                    |                                                                                                    |  |  |  |  |
| ☑ Kopie van verzonden bericht opslaan                                                                                                    |                                                                                                    |  |  |  |  |
| Contactpersonen                                                                                                    |                                                                                                    |  |  |  |  |
| Categorieën 🔻 Geen                                                                                                    | OK Annuleren                                                                                                    |  |  |  |  |
|                                                                                                    | Sluiten                                                                                                    |  |  |  |  |

Hier is ook weer een klein verschil tussen versie 2007 en 2010 in de manier waarop jouw Pincode voor de ondertekening gevraagd wordt.

### 4.1 Outlook 2007 X 0

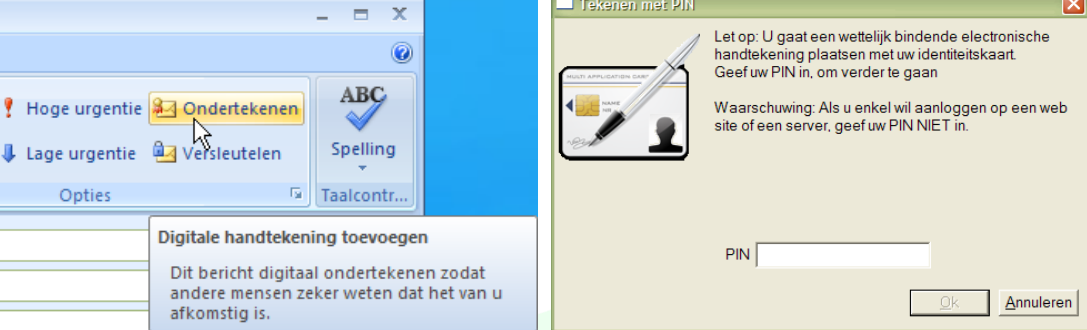

### 4.2 Outlook 2010

Opvolgen

|                                |                             | Windows-beveiliging                                                    |
|--------------------------------|-----------------------------|------------------------------------------------------------------------|
| Bestand Bericht Invoegen       | Opties Tekst opmaken Contro | Microsoft-smartcardprovider<br>Geef de pincode voor niet-afwijzing op. |
| Thema's Effecten * Paginakleur | BCC Versleutelen            | Pincode  ••••  Klik hier voor meer informatie                          |
| Thema's                        | Velden weergeven Machtiging |                                                                        |
| □ ○ ○ ◇ マ                      |                             | OK Annuleren                                                           |

#### 5 Probleemoplossing voor "Ongeldig certificaat voor e-mailadres".

Bij een eerste gebruik, kan zich hier een probleem voordoen. Als er een melding komt dat je geen geschikt certificaat hebt omdat het niet aan een e-mailadres gekoppeld is.

| Ongeldig certificaat                                                        |                           |
|-----------------------------------------------------------------------------|---------------------------|
| Dit bericht kan niet worden ondertekend of versleuteld omdat er geen of     | zertificaten zijn waarmee |
| berichten kunnen worden verzonden vanaf het e-mailadres albert.daes         | sen@telenet.be. Haal een  |
| nieuwe digitale id op die bij dit account kan worden gebruikt, of klik op o | de knop Accounts om het   |
| bericht te verzenden met een account waarvoor u over certificaten bes       | schikt.                   |
| Beveiligingsinstellingen wij                                                | zigen OK                  |

Dit probleem kan omzeild worden door het testen op de naam van de certificaten uit te schakelen in het register.

Voor de verschillende versies, zie hier de originele oplossing (in het Engels) van Microsoft: http://support.microsoft.com/kb/276597

Voor Outlook 2007 heb ik hier de Nederlandse versie als stripverhaal. Voor Outlook 2010 is het enige verschil dat er moet gekeken worden in de map "Office\14.0" ipv "Office\12.0".

Om het register aan te passen, heb je de "registereditor" (regedit) nodig.

Je kunt de registereditor openen door op de "Startknop" te klikken en in het zoekvenstertje "regedit" te typen en [Enter] te drukken:

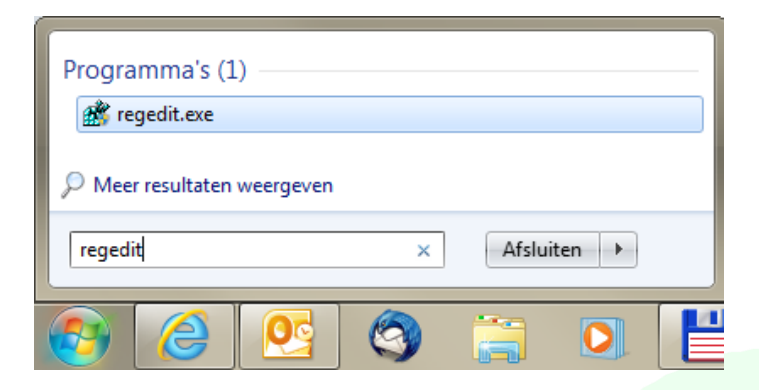

Ofwel via de "Startknop", "Uitvoeren" te openen ...

| Alle programma's                  | Uitvoeren |
|-----------------------------------|-----------|
| Programma's en bestanden zoeken 👂 | Afsluiten |
| 🔊 🤌 💽 🚳                           | 🚞 💽 💾     |

... en in dat venstertje "regedit" te typen en [OK] te klikken.

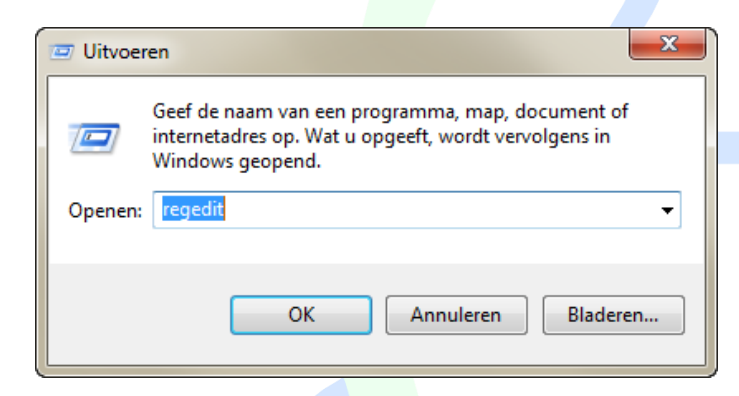

Voor Outlook 2007 ga je naar de map:

HKEY\_CURRENT\_USER\Software\Microsoft\12.0\Outlook\Security

Voor Outlook 2010 ga je naar de map:

HKEY\_CURRENT\_USER\Software\Microsoft\14.0\Outlook\Security

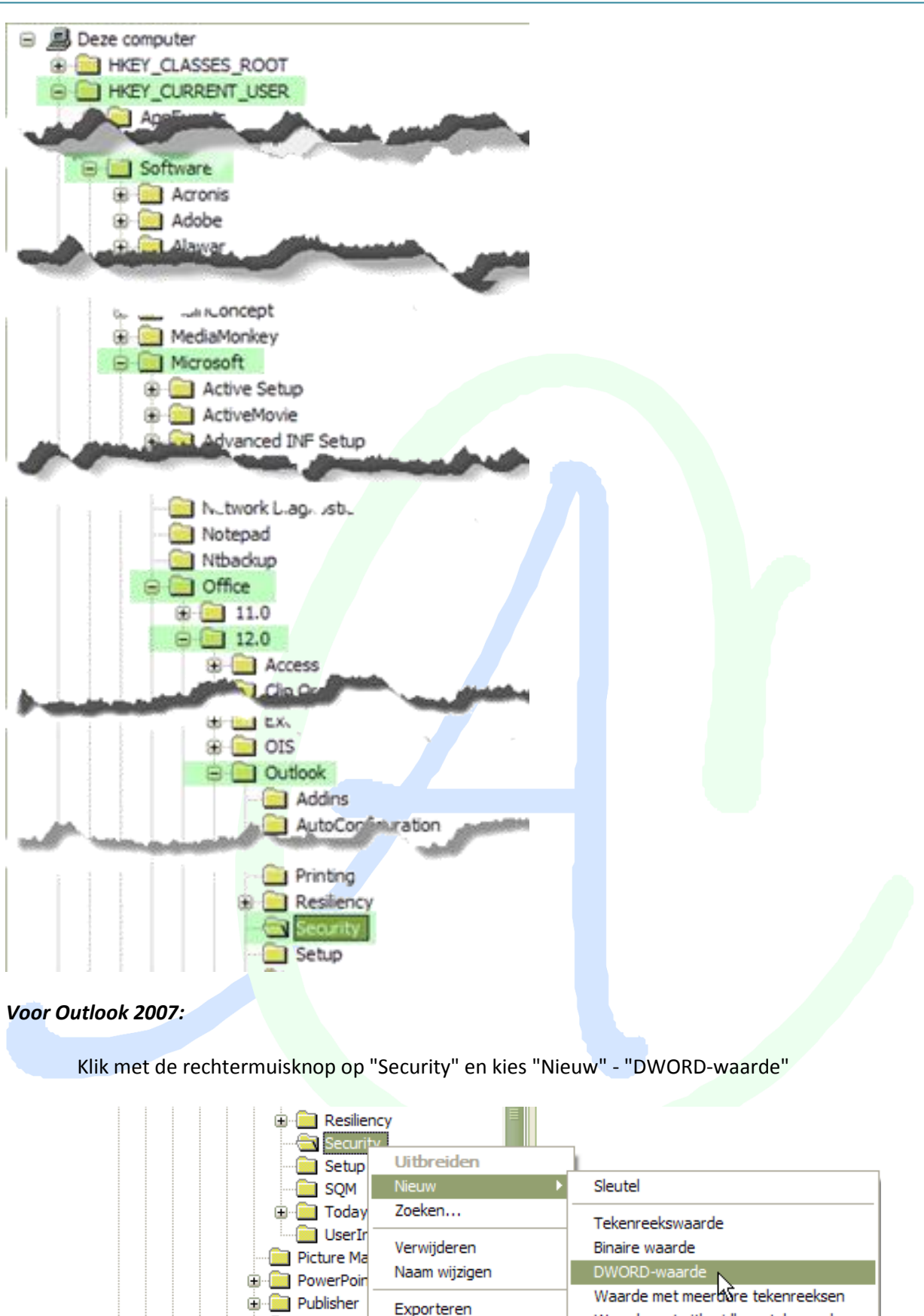

| ⊕ · 📄 Resilier                   | ncy 🗏                      | _                                                                      |
|----------------------------------|----------------------------|------------------------------------------------------------------------|
| Setup                            | Uitbreiden<br>Nieuw        | Sleutel                                                                |
| ⊕ 🧰 Today<br>— 📄 UserIr          | Zoeken<br>Verwijderen      | Tekenreekswaarde<br>Binaire waarde                                     |
| ⊡ Picture Ma<br>⊕ ⊡ PowerPoin    | Naam wijzigen              | DWORD-waarde                                                           |
| 🕕 💼 Publisher<br>🕀 🧰 Registratio | Exporteren<br>Machtigingen | Waarde met meerbûre tekenreeksen<br>Waarde met uitbreidbare tekenreeks |
| i ⊕ · i User Setti               | Sleutelnaam kopiëren       |                                                                        |

### Voor Outlook 2010:

| - Security               |                      | _                                |
|--------------------------|----------------------|----------------------------------|
| 🦺 Setup                  | Uitbreiden           | 1                                |
| Signatur                 | Nieuw 🕨              | Sleutel                          |
| SQM                      | Zoeken               | Tekenreekswaarde                 |
| Task                     | Verwijderen          | Binaire waarde                   |
| ⊳- Joday                 | Naam wijzigen        | DWORD (32-bits)-waarde           |
| Picture Man              | Exporteren           | QWORD (64-bits)-waarde           |
| PowerPoint     Publisher | Machtigingen         | Waarde met meerdere tekenreeksen |
| Query                    | Sleutelnaam kopiëren |                                  |

Er opent zich dan een nieuw vakje: "Nieuwe waarde nr. 1".

👪 Nieuwe waarde nr.1

Vervang deze naam door "SupressNameChecks". (Goed opletten voor een juiste schrijfwijze!)

Dubbelklik op "SupressNameChecks" en vervang de '0', onder "Waardegegevens", door het cijfer '1'.

| Waardenaam:     |              |
|-----------------|--------------|
| Waardegegevens: | Grondtal     |
|                 | OK Annuleren |

Hierna het register afsluiten, Outlook afsluiten en opnieuw starten.

### 6 Mail ontvangen en controleren

### 6.1 Eerste ondertekende mail van een (nieuwe) afzender

De eerste keer dat je een mail krijgt van iemand, moet je het digitale handteken accepteren voor echt.

Dat wordt dan op jouw computer opgeslagen en vergeleken bij de volgende mails die door dezelfde persoon ondertekend zijn.

Even een stripverhaaltje:

1. Zo komt de eerste ondertekende mail van een bepaalde afzender binnen. Klik op het rode uitroepteken, helemaal rechts boven de rode streep.

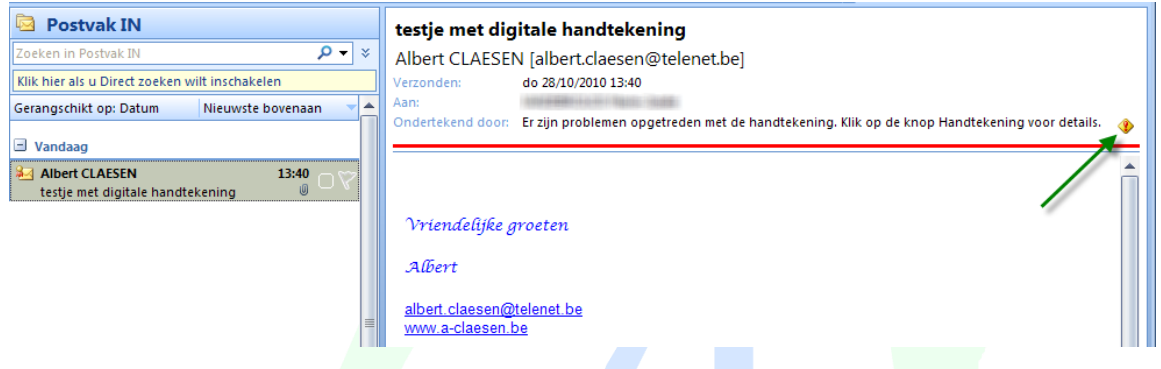

2. Als je op het teken van het digitale handteken klikt, krijg je dit:

| testje met dig    | e handtekening                                                                                                    |               |
|-------------------|----------------------------------------------------------------------------------------------------|---------------|
| Albert CLAESE     | bert.claesen@                                                                                                    |               |
| erzonden:         | 8/10/2010 13:40                                                                                                    |               |
| an:               |                                                                                                    | -             |
| ondertekend door: | n problemen opgetreden met de handtekening. Klik op de knop Handtekening voor                                                                                    | details.      |
|                   | Digitale handtekening: ongeldig                                                                                                    |               |
|                   | Informatie over certificeringsinstantie                                                                                                    |               |
| Vriendelijke g    | en Het bericht is digitaal ondertekend met een certificaat dat is uitgegeven door een<br>Certificeringsinstantie.                                                |               |
| Albert            | De handtekening is ongeldig omdat u de onderstaande certificeringsinstantie niet v<br>omdat u de vertrouwensinstellingen hiervoor nog niet hebt opgegeven:       | ertrouwt o    |
| albert claesen@   | et be Oitgegeven door: Belgium Root CA                                                                                                    |               |
| www.a-claesen.t   | Kik op Details voor meer gegevens over het certificaat dat is gebruikt om het berid<br>ondertekenen.                                                             | ht digitaal t |
|                   | D                                                                                                    | etails        |
|                   | Certificeringsinstantie vertrouwen                                                                                                    |               |
|                   | Een certificeringsinstantie vertrouwen houdt in dat u e-mail vertrouwt die digitaal is<br>met certificaten die zijn uitgegeven door die certificeringsinstantie. | s onderteke   |
|                   | Wilt u deze certificeringsinstantie vertrouwen?                                                                                                    |               |
|                   | Als u kiest voor Vertrouwen, moet u ook op Ja klikken in het dialoogvenster Basisce<br>dat hierop volgt om het certificaat toe te voegen aan het usteem.         | rtificaatarc  |
|                   | Certificeringsinstantie weergeven Vertrouwen 5                                                                                                    | Sluiten       |
|                   |                                                                                                    |               |

Dit venstertje komt alleen de eerste keer, klik op [Vertrouwen] als je de afzender kent.

3. Dan krijg je dit scherm met de vingerafdruk van de afzender.

Bij twijfel kan je via deze vingerafdruk de juistheid van de afzender opvragen bij de uitgever van het certificaat (hier: Belgium Root CA2).

Indien je weet van wie het komt, druk je gewoon op [Ja] om dit certificaat te installeren op jouw computer.

Bij volgende ondertekende mails wordt dan automatisch vergeleken of het dezelfde afzender is.

| Beveiliging | Iswaarschuwing                                                                                                    |  |
|-------------|----------------------------------------------------------------------------------------------------|--|
| 1           | U staat op het punt om een certificaat van een certificeringsinstantie<br>(CA) te installeren die als vertegenwoordiging optreedt van<br>Belgium Root CA2<br>Kan niet valideren of het certificaat daadwerkelijk afkomstig is van<br>Belgium Root CA2. Neem contact met Belgium Root CA2 op om de<br>verlener te laten bevestigen. Gebruik het volgende nummer voor deze<br>procedure:<br>Vingerafdruk (sha1): 51<br>F<br>Waarschuwing:<br>Als u dit basiscertificaat installeert worden automatisch alle certificaten<br>vertrouwd die door deze certificeringsinstantie zijn verleend. Installatie |  |
|             | van een certificaat met een niet-geverifieerde vingerafdruk is een<br>beveiligingsrisico. Als u op Ja klikt, gaat u akkoord met dit risico.<br>Wilt u dit certificaat installeren?                                                                                                    |  |
|             | Ja Nee                                                                                                    |  |

4. Vanaf hier krijg je een identificatie met alle gegevens over de afzender:

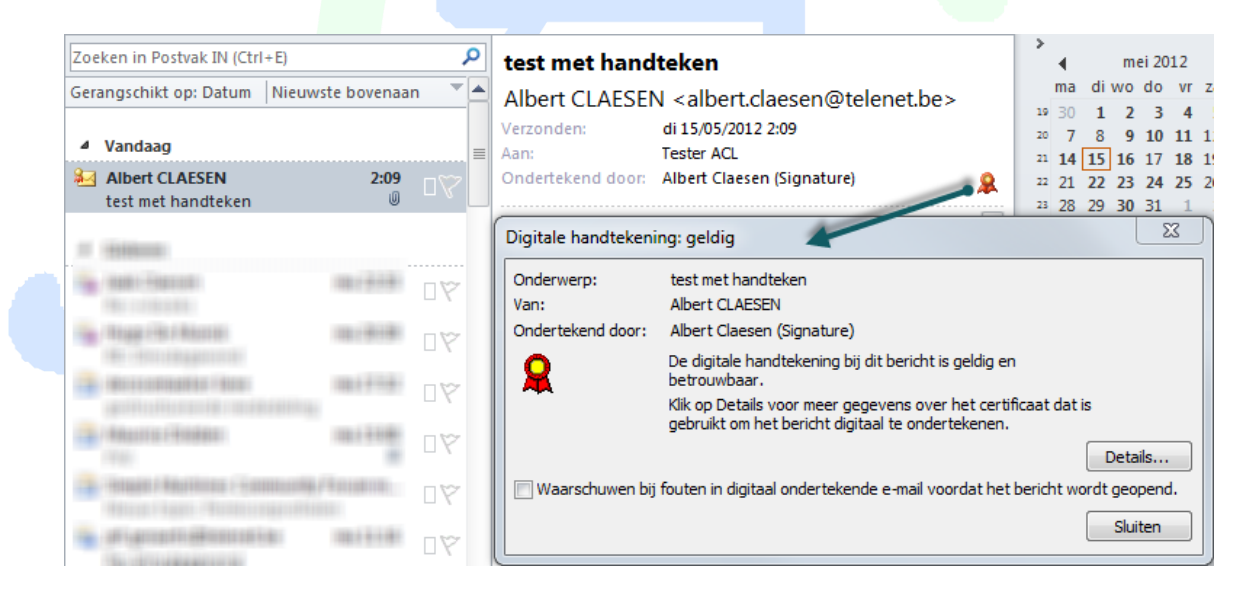

5. Bij volgende mails die herkend worden, klik je dan gewoon op het symbooltje om dadelijk de identificatie te krijgen.

### 6.2 Normaal ontvangen van ondertekende mail

Als eenmaal het handteken van een correspondent gekend is , worden zijn digitaal ondertekende mails automatisch gecontroleerd op echtheid.

Als ontvanger kan je dan gemakkelijk controleren wie die mail "echt" verzonden heeft.

#### Klik op het certificaatsymbooltje

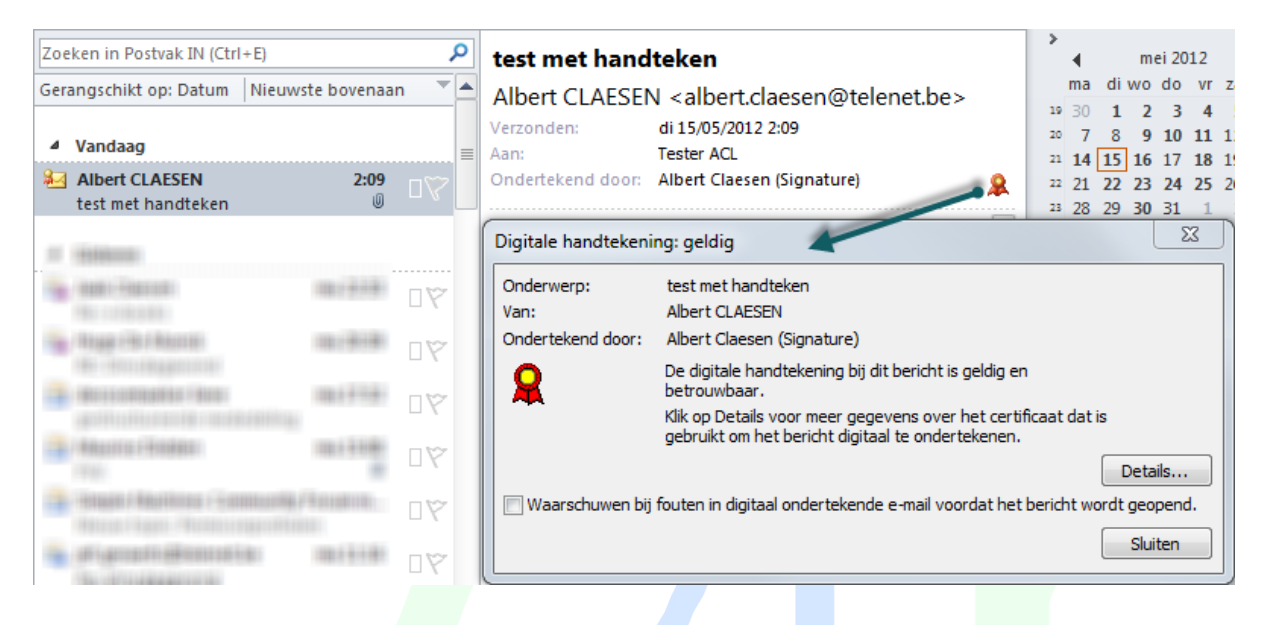

Als de afzender een eID-bevestiging gevraagd heeft, wordt nu naar jouw PIN-code gevraagd om de ontvangst te bevestigen.

Indien je via de PIN-code bevestigt, krijgt de afzender van het bericht het volgende in zijn postvak in: let op de verschillende afbeeldingen van de certificaten.

| Gera     | ingschikt op: Datum         | Nieuwste bovenaan 🛛 💆                   |
|----------|-----------------------------|-----------------------------------------|
| ⊿        | Vandaag                     |                                         |
| <b>1</b> | S/MIME-ontvangstbevestig    | 18:38 □♡<br>ing: RE: eID MET S/MI Ø     |
|          | e-mails digitaal onderteken | 00:22<br>nen met identiteitskaart ∅ □ ♡ |

Het bericht van de bevestiging geeft aan wie voor ontvangst getekend heeft. Door op het certificaatsymbooltje te klikken, krijg je evenals bij het handteken, alle gegevens over de ondertekenaar.

| S/MIME-ontv              | angstbevestiging: RE: eID MET S/MIME ontvangstbevestiging             |
|--------------------------|-----------------------------------------------------------------------|
| Verzonden:<br>Aan:       | <( @telenet.be><br>za 30/10/2010 18:37                                |
| Ondertekend door:        | (Signature)                                                           |
| Uw bericht               |                                                                       |
| Aan:<br>Onderw<br>Verzon | erp: RE: eID MET S/MIME ontvangstbevestiging<br>den: 30/10/2010 15:15 |
| is cryptogra             | fisch gecontroleerd op 30/10/2010 18:36.                              |

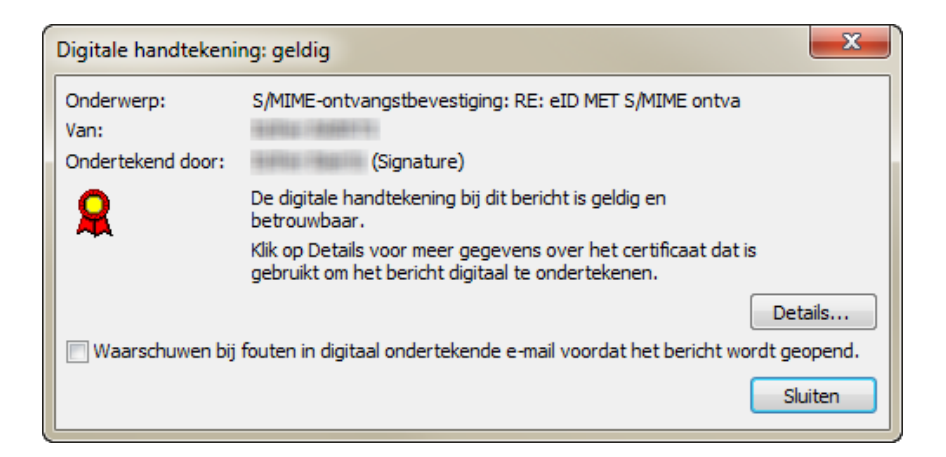

Via de knop [Details] krijg je gedetailleerde gegevens over de afzender: Selecteer "Ondertekend door ..." en klik op [Vertrouwensrelatie bewerken ...]

| Beveiligingseigenschappen van het bericht                                                                                                    |
|----------------------------------------------------------------------------------------------------|
| Onderwerp: testje                                                                                                    |
| Berichten mogen versleutelings- en digitale-handtekeninglagen bevatten. Elke digitale-handtekeninglaag<br>mag verschillende handtekeningen bevatten.                                                                                      |
| Beveiligingslagen<br>Selecteer hieronder een laag om de beschrijving weer te geven.                                                                                                    |
| <ul> <li>✓ Onderwerp: testje</li> <li>✓ Laag digitale handtekening</li> <li>✓ Ondertekend door: Albert Claesen (Signature)</li> </ul>                                                                                                    |
| Beschrijving:                                                                                                    |
| OK: Ondertekend door Albert Claesen (Signature) met RSA/SHA1 om 13:17:59 28/10/2010.                                                                                                    |
| Klik op een van de volgende knoppen om meer gegevens weer te geven over de geselecteerde laag of om er wijzigingen in aan te brengen:         Vertrouwensrelatie bewerken         Gegevens bekijken    Certificeringsinstantie vertrouwen |
| Waarschuwen bij fouten in digitaal ondertekende e-mail.                                                                                                    |

Op het tabblad "Algemeen" vind je de naam van de afzender en de naam van de uitgever van het certificaat en de geldigheidsdatum.

| Certificaat weergeven                                               |  |
|---------------------------------------------------------------------|--|
| Algemeen Details Certificeringspad Vertrouwensrelatie               |  |
| Certificaatinformatie                                               |  |
| Doeleinden van dit certificaat:                                     |  |
| het beveiligen van e-mailbenchten                                   |  |
|                                                                     |  |
|                                                                     |  |
| Ze de verklanng van de certificenngsinstantie voor meer informatie. |  |
| Verleend aan: Albert Claesen (Signature)                            |  |
| Verleend door: Citizen CA                                           |  |
| Geldig van 28/09/2006 t/m 21/09/2011                                |  |
|                                                                     |  |
| Verklaring van verlener                                             |  |
| Meer informatie over <u>certificaten</u>                            |  |
|                                                                     |  |
|                                                                     |  |
|                                                                     |  |

Op het tabblad "Details" vind je dan allerlei informatie over de afzender: (geldigheidsdatum, rijksregisternummer, naam, voornaam)

| Weergeven: <alle< th=""><th>velden&gt;</th><th></th><th></th></alle<>                                                        | velden>              |                                                     |   |
|----------------------------------------------------------------------------------------------------|----------------------|-----------------------------------------------------|---|
| Veld                                                                                                    |                      | Waarde                                              | * |
| 📴 Verlener                                                                                                    |                      | 200618, Citizen CA, BE                              |   |
| Geldig van                                                                                                    |                      | donderdag 28 september 2006                         |   |
| Geldig tot                                                                                                    |                      | woensdag 21 september 2011                          | = |
| Conderwerp                                                                                                    |                      | 4 3, Albert Cla                                     |   |
| Openbare sleut                                                                                                    | el                   | RSA (1024 Bits)                                     |   |
| Certificaatbelei                                                                                                    | d I                  | [1]Certificaatsbeleid:Beleids-id=                   |   |
| 🐻 Sleutel-id van (                                                                                                    | :A                   | Sleutel-id=20 bb 4c 78 11 03 a                      |   |
|                                                                                                    |                      |                                                     |   |
| SERIALNUMBER =                                                                                                    | : 4 <u>3</u> =       | 111CRI -distributionunt: Naam va<br>= rijksregister | ~ |
| REICRI -dietnibutier<br>SERIALNUMBER =<br>G = Albert<br>SN = Claesen<br>CN = Albert Claesen<br>CN = Albert Claesen<br>C = BE | 4 3 =<br>(Signature) | TITCRL-distributionunt: Naam va     Tijksregister   | • |

### Uitgever van het certificaat

| Certificaat weergeven                                                                                                    |                                                                                         | ×  |  |  |  |  |  |
|----------------------------------------------------------------------------------------------------|-----------------------------------------------------------------------------------------|----|--|--|--|--|--|
| Algemeen Details Certificeringspace                                                                                                    | Vertrouwensrelatie                                                                      |    |  |  |  |  |  |
| Weergeven: <alle velden=""></alle>                                                                                                    |                                                                                         |    |  |  |  |  |  |
| Veld                                                                                                    | Waarde                                                                                  | *  |  |  |  |  |  |
| Certificaatbeleid                                                                                                    | RSA (1024 Bits)<br>[1]Certificaatsbeleid:Beleids-id=<br>Sleutel-id=20 bb 4c 78 11 03 a  |    |  |  |  |  |  |
| CRL-distributiepunten                                                                                                    | [1]CRL-distributiepunt: Naam va<br>SMIME (20)                                           | =  |  |  |  |  |  |
| Getwalficeerde certificaatve                                                                                                    | [1]Informatietoegang voor insta<br>30 0a 30 08 06 06 04 00 8e 46<br>Niet-afwiizing (40) | Ŧ  |  |  |  |  |  |
| <ul> <li>[1]Informatietoegang voor instantie         <ul> <li>Toegangsmethode=CA-verlener (1.3.6.1.5.5.7.48.2)</li> <li>Alternatieve naam:                 URL=http://certs.eid.belgium.be/belgiumrs.ort</li> <li>[2]Informatietoegang voor instantie                 Toegangsmethode=Onlinestatus van het certificaat (1.3.6.1.5.5.7.48.1)</li> <li>Alternatieve naam:                      URL=http://ocsp.eid.belgium.be</li> </ul> </li> </ul> |                                                                                         |    |  |  |  |  |  |
| Eigenschappen bew<br>Meer informatie over <u>certificaatdetails</u>                                                                                                    | verken Kopiëren naar bestand.                                                           |    |  |  |  |  |  |
|                                                                                                    |                                                                                         | ОК |  |  |  |  |  |

En nog wat meer gegevens in de verschillende tabbladen.

# 7 Digitale handtekening in Thunderbird 12.0

## 7.1 Instellingen in Thunderbird 12.0

### Ga naar 'Opties' - 'Certificaten':

| Opties                                |                                        |                                 |                                         |                      |                   |     |
|---------------------------------------|----------------------------------------|---------------------------------|-----------------------------------------|----------------------|-------------------|-----|
| Algemeen We                           | Aa<br>ergave Ops                       | tellen Beve                     | eiliging B                              | U<br>Bijlagen        | کې<br>Geavanceerd |     |
| Algemeen Lezen &                      | weergave Netv                          | verk & schijfrui                | mte Update                              | Certificater         | n                 |     |
| Wanneer een sen<br>© Er <u>a</u> utom | ver om mijn pers<br>natisch een select | oonlijke certifio<br>eren 💿 Mij | :aat vraagt:<br><u>e</u> lke keer vrage | en                   |                   |     |
| <u>C</u> ertificaten bek              | ijken <u>I</u> ntrekk                  | ingslijsten                     | <u>V</u> alidatie                       | <u>B</u> eveiligir   | ngsapparaten      |     |
|                                       |                                        |                                 |                                         |                      |                   |     |
| 🕾 Nieuw bericht: (ge                  | een onderwerp)                         |                                 |                                         |                      |                   |     |
| <u>B</u> estand Be <u>w</u> erken     | Beeld Invoege                          | en Op <u>m</u> aak              | <u>O</u> pties E <u>x</u> tra           | <u>H</u> elp         |                   |     |
| 🗱 Verzenden                           | Spelling -                             | 🛛 Bijlage 🔹                     | 🔒 Beveiligin                            | ig 🖸 🔒               | Opslaan 🔹         |     |
| Adresboek                             | ×                                      |                                 | Dit beri                                | cht <u>v</u> ersleut | elen              |     |
| Adresboe <u>k</u> :                   |                                        | • A                             | Dit beri                                | cht digitaal         | ondertekenen      |     |
| Verzamelde adresse                    | en 🔹                                   |                                 | Beve <u>i</u> lig                       | ingsinfo be          | kijken            | 'S' |
|                                       |                                        |                                 |                                         |                      |                   |     |
|                                       |                                        |                                 |                                         |                      |                   |     |
|                                       |                                        |                                 |                                         |                      |                   |     |
|                                       |                                        |                                 |                                         |                      |                   |     |
|                                       |                                        |                                 |                                         |                      |                   |     |
|                                       |                                        |                                 |                                         |                      |                   |     |
|                                       |                                        |                                 |                                         |                      |                   |     |
|                                       |                                        |                                 |                                         |                      |                   |     |
| itormatiebronnen:                     |                                        |                                 |                                         |                      |                   |     |
| ttp://eid.belgium.b                   | <u>e/nl/</u>                           |                                 |                                         |                      |                   |     |
| ttp://support.micro                   | osoft.com/kb/2                         | 76597                           |                                         |                      |                   |     |